Platforma Logintrade

## **NEGOCJACJE Z OGŁOSZENIEM**

Instrukcja obsługi dla wykonawcy

wersja 1.0

| Ostatnia<br>aktualizacja | lmię i nazwisko | Zakres wprowadzanych zmian |
|--------------------------|-----------------|----------------------------|
| 03.09.2019               | LT ES           | Przygotowanie instrukcji   |

### Spis treści

| I ETAP                                                                          | 3  |
|---------------------------------------------------------------------------------|----|
| Złożenie wniosku o dopuszczenie do udziału w postępowaniu                       | 3  |
| Złożenie wniosku po zalogowaniu                                                 | 4  |
| Złożenie wniosku bez logowania                                                  | 6  |
| Wycofanie wniosku                                                               | 8  |
| Złożenie wniosku po Wycofaniu                                                   | 9  |
| II ETAP                                                                         | 10 |
| Składanie ofert do postępowania                                                 | 10 |
| Złożenie oferty po zalogowaniu                                                  | 11 |
| Złożenie oferty bez logowania                                                   | 13 |
| Wycofanie oferty                                                                | 15 |
| Złożenie oferty po jej Wycofaniu                                                | 16 |
| Zmiana oferty                                                                   | 18 |
| Przesłanie dokumentów w odpowiedzi na wezwania do wyjaśnień oraz do uzupełnieni | ia |
| oferty – Korespondencja                                                         | 20 |

#### Ι ΕΤΑΡ

#### Złożenie wniosku o dopuszczenie do udziału w postępowaniu

- 1) W celu złożenia wniosku należy wejść na stronę platformy zakupowej.
- 2) Po wyświetleniu strony logowania należy przejść w zakładkę "*Strona główna*". W przeglądarce internetowej wyświetli się poniższy widok (fragment górnej części widoku)

| w krakowie         | 0 Platformie | Rejestracia | Aukcie | Postepowania | Regula | amin  | ZALOGUJ PL I EN          |
|--------------------|--------------|-------------|--------|--------------|--------|-------|--------------------------|
| w krakowie         | oriationnic  | nejeonueju  | лакојс | rostępomania | negun  | annin | monakoje                 |
| Platforma zakupowa |              |             |        |              |        | <     | Powrót do strony głównej |

3) Należy kliknąć w zakładkę *"Postępowania"*, w wyniku czego zostanie rozwinięta następująca belka:

| mpec<br>s.a.<br>w krakowie | miejskie<br>brzedsiębiorstwo<br>energetyki<br>cieplnej s.a.<br>w krakowie | O Platformie | Rejestracja | Aukcje | Postępowania | Regulamin | zaloguj pl i en<br>Instrukcje |
|----------------------------|---------------------------------------------------------------------------|--------------|-------------|--------|--------------|-----------|-------------------------------|
| Platforma                  | zakupowa                                                                  |              |             |        |              | ٢         | Powrót do strony głównej      |

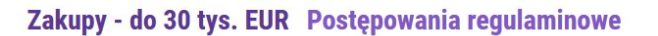

- 4) W dalszej kolejności należy kliknąć na zakładkę "Postępowania regulaminowe"
- 5) W efekcie powyższego działania rozwiną się wszystkie postępowania prowadzone przez Zamawiającego. Należy odnaleźć interesujące Wykonawcę postępowanie oraz kliknąć jednokrotnie lewym przyciskiem myszy na kolumnę "*Nazwa postępowania"* w wierszu odpowiadającym nazwie właściwego postępowania.
- 6) W efekcie wykonania operacji wyżej opisanej zostanie otwarta zakładka dotycząca danego postępowania.
- 7) W celu złożenia wniosku należy przejść na dolną część wyświetlonej strony internetowej do momentu ukazania się następującego widoku.

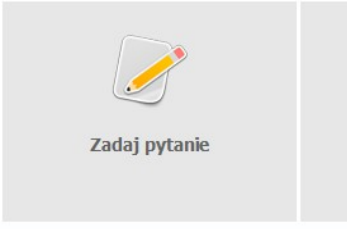

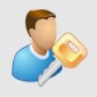

Zaloguj się

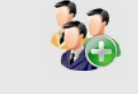

Rejestracja w bazie wykonawców

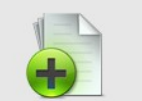

Złóż wniosek bez logowania

#### Złożenie wniosku po zalogowaniu

#### UWAGA! Proszę nie przesyłać wniosków za pomocą zakładki Korespondencja

- 1) Aby się złożyć wniosek należy kliknąć ikonę *"Zaloguj się"* wykonawca zobowiązany jest do podania loginu i hasła.
- 2) Po zalogowaniu wyświetli się widok danego postępowania przetargowego. Fragment widoku przykładowego postępowania przedstawia się następująco:

|                                                                                                    | Przetarg TEST                               |
|----------------------------------------------------------------------------------------------------|---------------------------------------------|
|                                                                                                    |                                             |
|                                                                                                    | Znak sprawy: -                              |
|                                                                                                    | Tryb postępowania: Negocjacje z ogłoszeniem |
| Przedmiot postępowania:                                                                                                    |                                             |
|                                                                                                    |                                             |
| Termin składania ofert:         10         :         00           13         -         02         -         2019         10         :         00 |                                             |
| Termin otwarcia ofert:         13         -         02         -         2019         10         :         00                                    |                                             |
|                                                                                                    | Wróć Złóż                                   |

- 3) W celu dołączenia pliku wniosku należy kliknąć ikonę "Złóż"
- 4) Następnie wyświetli się strona umożliwiająca dodanie wniosku do Platformy.

| TELEFON                                                  |                                            |
|----------------------------------------------------------|--------------------------------------------|
| Wykonawcy występują wspólnie                             |                                            |
| Lista dokumentów (oferta handlowa, oświadczenia, pozosta | ałe)                                       |
| · · · · · · · · · · · · · · · · · · ·                    |                                            |
|                                                          | Upuść pliki lub kliknij, aby dodać z dysku |
|                                                          |                                            |
|                                                          | WrAź Włyśli Zanicz                         |
|                                                          |                                            |

- 5) Za pomocą *"Upuść pliki lub kliknij, aby dodać z dysku"* Wykonawca będzie miał możliwość dodania plików składających się na wniosek.
- 6) Po załadowaniu plików Wykonawca ma możliwość zaznaczenia przy dodawanych plikach czy zawierają informacje niejawne i dane osobowe.

| p. Nazwa              | Data i godzina<br>wysłania   | Zawiera informacje<br>niejawne | Zawiera dane osobowe | Opcje        |
|-----------------------|------------------------------|--------------------------------|----------------------|--------------|
| l. <u>example.csv</u> |                              |                                | V                    | â            |
| example.docx          |                              | Ø                              |                      | <del>M</del> |
| example.doc           |                              |                                |                      | <b>m</b>     |
| . <u>example.gz</u>   |                              |                                | ×.                   | <b></b>      |
|                       | Upuść pliki lub kliknij, aby | dodać z dysku                  |                      |              |

7) Po załadowaniu wszystkich plików należy kliknąć ikonę "*Wyślij*". Platforma poprosi Wykonawcę o potwierdzenie złożenia zgodnie z poniższym widokiem:

| Potwierdzenie | ×             |
|---------------|---------------|
| Czy wysłać?   |               |
|               | Popraw Wyślij |

8) Poniższy widok przedstawia wysłane pliki składające się na wniosek.

| Lis | a dokumentów (oferta handlowa, oświadczenia, pozostałe) |                         |                             |                               |
|-----|---------------------------------------------------------|-------------------------|-----------------------------|-------------------------------|
| Lp. | Nazwa                                                   | Data i godzina wysłania | Zawiera informacje niejawne | Zawiera dane osobowe          |
| 1.  | example.gz 346.78 Kb                                    | 2019-05-23 10:12:16     | ×                           | ×                             |
| 2.  | example.doc 715.50 Kb                                   | 2019-05-23 10:12:16     | ×                           | ×                             |
| 3.  | example.docx 175.49 Kb                                  | 2019-05-23 10:12:16     | <b>~</b>                    | ×                             |
| 4.  | example.csv 785.00 b                                    | 2019-05-23 10:12:16     | ×                           | ×                             |
|     |                                                         |                         |                             | <u>Pobierz wszystkie plil</u> |

#### Złożenie wniosku bez logowania

1) Aby się złożyć wniosek bez logowania należy kliknąć ikonę "Złóż wniosek bez logowania"

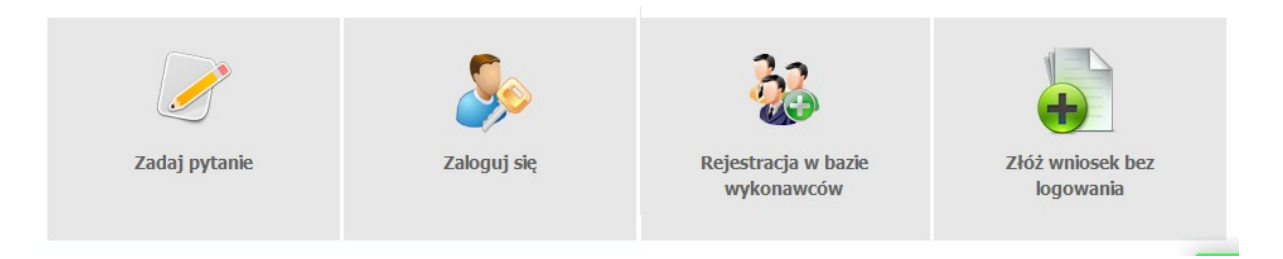

2) Po wykonaniu powyższej operacji zostanie otwarta strona z domyślnym zaznaczeniem *"Nie posiadam jeszcze konta na platformie"*. Wykonawca zobowiązany jest do podania danych swojej firmy i danych osoby kontaktowej oraz do zaakceptowania oświadczenia.

| Dana firmu    |                                                                      | ]     | Adres |                          | [            |
|---------------|----------------------------------------------------------------------|-------|-------|--------------------------|--------------|
| Dane nrmy     | Nazwa firmy*:                                                        |       | Adres | Adres (ulica i numer):*: |              |
|               | NIP*:                                                                |       |       | Miejscowość*             |              |
|               | Rok powstania firmv*:                                                |       |       | Województwo:             | dolnoślaskie |
|               | Zatrudnienie*:                                                       | Do 50 |       | Kraj:                    |              |
|               | Nazwisko*:<br>Telefon stacjonarny:<br>Telefon komórkowy:<br>E-mail*: |       |       |                          |              |
| Oświadczenia— |                                                                      |       |       |                          |              |

3) Po wypełnieniu wszystkich wymienionych pól należy kliknąć *"Dalej"*. Następnie wyświetli się strona umożliwiająca dodanie wniosku do Platformy.

|                                                            | <u>Wyloqui</u> |
|------------------------------------------------------------|----------------|
| Nr postępowania: 2957/27                                   |                |
|                                                            |                |
|                                                            |                |
| ista dokumentów (oferta handlowa, oświadczenia, pozostałe) |                |
|                                                            |                |
| Upuść pliki lub kliknii, aby dodać z dysku                 |                |
|                                                            |                |
|                                                            |                |
|                                                            |                |
| KCEPTUJĘ WARUNKI POSTĘPOWANIA.                             |                |
| wój adres e-mail:                                          |                |
| Co Vyály                                                   |                |
|                                                            |                |

- 4) Za pomocą "*Upuść pliki lub kliknij, aby dodać z dysku*" Wykonawca będzie miał możliwość dodania plików składających się na wniosek.
- 5) Po załadowaniu plików Wykonawca ma możliwość zaznaczenia przy dodawanych plikach czy zawierają informacje niejawne i dane osobowe.

| tałe)                            |                                                                       |                                                                                                    |                                                                                                    |
|----------------------------------|-----------------------------------------------------------------------|----------------------------------------------------------------------------------------------------|----------------------------------------------------------------------------------------------------|
| Data i godzina<br>wysłania       | Zawiera informacje<br>niejawne                                        | Zawiera dane osobowe                                                                                                    | Opcje                                                                                                    |
|                                  | V                                                                     |                                                                                                    | Ŵ                                                                                                    |
|                                  |                                                                       |                                                                                                    |                                                                                                    |
|                                  |                                                                       |                                                                                                    |                                                                                                    |
| المربخ والزابة الاصق وابر        | de de á er druelau                                                    |                                                                                                    |                                                                                                    |
| opuse piiki lub kiiki lij, aby ( | JOUAC Z UYSKU                                                         |                                                                                                    |                                                                                                    |
|                                  |                                                                       |                                                                                                    |                                                                                                    |
|                                  |                                                                       |                                                                                                    |                                                                                                    |
|                                  |                                                                       |                                                                                                    |                                                                                                    |
|                                  |                                                                       |                                                                                                    |                                                                                                    |
|                                  |                                                                       |                                                                                                    |                                                                                                    |
| G 🗸                              | •                                                                     |                                                                                                    |                                                                                                    |
| Wróć Wyś                         | lij                                                                   |                                                                                                    |                                                                                                    |
|                                  | tałe)<br>Data i godzina<br>wysłania<br>Upuść pliki lub kliknij, aby o | tałe)<br>Data i godzina<br>wysfania<br>Zawiera informacje<br>niejawne<br>Upuść pliki lub kliknij, aby dodać z dysku<br>Upuść pliki lub kliknij, aby dodać z dysku | tale)       Data i godzina<br>wysłania     Zawiera informacje<br>niejawne     Zawiera dane osobowe       Image: Comparison of the second stress of the second stress of the se |

- 6) Po załadowaniu wszystkich plików należy wprowadzić adres e-mail, na który zostanie wysłane potwierdzenie oraz należy kliknąć ikonę "Wyślij".
   UWAGA: powyższa operacja nie skutkuje przekazaniem wniosku do Zamawiającego. Aby Zamawiający otrzymał wniosek należy się zalogować na skrzyknę poczty elektronicznej wskazanej w widoku zawartym w pkt. 3
- 7) Aby zakończyć proces składania wniosku należy kliknąć *"Potwierdzam"* w zwrotnej wiadomości mailowej.
- 8) Dopiero powyższy krok kończy proces składania wniosku oraz skutkuje jego przekazaniem do Zamawiającego.

#### Wycofanie wniosku

- 1) W celu wycofania wniosku należy wejść na stronę platformy Zamawiającego.
- 2) Następnie należy się zalogować podając login i hasło.
- 3) Należy kliknąć na ikonę "Twoje postępowania".
- 4) Należy przejść na zakładkę "*Wysłane*". W efekcie tego działania zostanie wyświetlona następująca strona (strona przykładowa):

| Postępowa<br>otwarte | via Aukcje otwarte | Twoje<br>postępowania | Wysłane | Twoje<br>aukcje | Zgłoszenia do<br>aukcji |                     |                 |                               |
|----------------------|--------------------|-----------------------|---------|-----------------|-------------------------|---------------------|-----------------|-------------------------------|
| Ofert                | y:                 | w eaycji              |         |                 |                         | Wyszu               | kaj:            | ٩                             |
| Lp.                  | Zamawiający        |                       | Tyt     | uł postępo      | wania                   | Data złożenia       | Nr postępowania | Opcje                         |
| 1.                   | Public 2.0         |                       | e-dok   | oferta bez lo   | gowania                 | 2019-02-06 09:41:40 | Z528/27         | <ul> <li>Szczegóły</li> </ul> |
| 2.                   | Public 2.0         |                       | Przeta  | rg ograniczor   | ny Etap I               | 2019-02-07 08:54:00 | Z527/27         | <ul> <li>Szczegóły</li> </ul> |

5) Następnie należy kliknąć na szczegóły w kolumnie "*Opcje*" wniosku, który Wykonawca chce wycofać. Następnie zostanie wyświetlona strona, w której będzie istniała możliwość wycofania wniosku. Poniżej Zamawiający podaje wygląd przykładowej strony:

| iferta / Oświadczenia / Dokumenty                                         |                                                                   |                                            |                        |
|---------------------------------------------------------------------------|-------------------------------------------------------------------|--------------------------------------------|------------------------|
| rerta, oswiadczenia, bokunienty                                           |                                                                   |                                            |                        |
| ytuł postępowania: Przetarg                                               |                                                                   |                                            |                        |
| r postępowania: Z956/27                                                   |                                                                   |                                            |                        |
| nak sprawy: -                                                             |                                                                   |                                            |                        |
| ryb postępowania: Przetarg nieograniczony                                 |                                                                   |                                            |                        |
| Lista dokumentów (oferta handlowa, oświadczenia, p                        | ozostałe)                                                         |                                            |                        |
|                                                                           |                                                                   |                                            |                        |
| In Nazwa                                                                  | Data i godzina wysłania                                           | Zawiera informacie niejawne                | Zautiera dano ecohowa  |
|                                                                           | Data i gouzina wysiania                                           |                                            | Zawiera ualie osobowe  |
| 1. <u>Dokumenty.doc 20.00 Kb</u>                                          | 2019-05-27 08:26:21                                               |                                            |                        |
| <ol> <li>Dokumentv.doc 20.00 Kb</li> <li>Dokument2.pdf 6.93 Kb</li> </ol> | 2019-05-27 08:26:21<br>2019-05-27 08:26:21                        | X X                                        | ×                      |
| Dokumenty.doc 20.00 Kb     Dokument2.pdf 6.93 Kb                          | 2019-05-27 08:26:21<br>2019-05-27 08:26:21                        | X<br>X                                     | Poblerz wszystkie pli  |
| Dokumenty.doc 20.00 Kb           2.         Dokument2.pdf 6.93 Kb         | 2019-05-27 08:26:21<br>2019-05-27 08:26:21                        | X<br>X                                     | Pobierz wszystkie plik |
| Dokumenty.doc 20.00 Kb           2.         Dokument2.pdf 6.93 Kb         | 2019-05-27 08:26:21<br>2019-05-27 08:26:21<br>2019-05-27 08:26:21 | zaviera intornina, je ine javile<br>X<br>X | Poblerz wszystkie plik |

- 6) W celu wycofana wniosku należy kliknąć ikonę "Wycofaj".
- 7) Po kliknięciu ikony *"Wycofaj"* zostanie wyświetlony następujący komunikat potwierdzający wycofanie wniosku:

#### Złożenie wniosku po Wycofaniu

- 1) W celu ponownego złożenia wniosku po wcześniejszym wycofaniu należy wejść na stronę platformy zakupowej.
- 2) Następnie należy się zalogować podając login i hasło.
- 3) Należy kliknąć na ikonę "Twoje postępowania".
- 4) Należy przejść na zakładkę "Wysłane".
- 5) Należy przejść na zakładkę "W edycji".

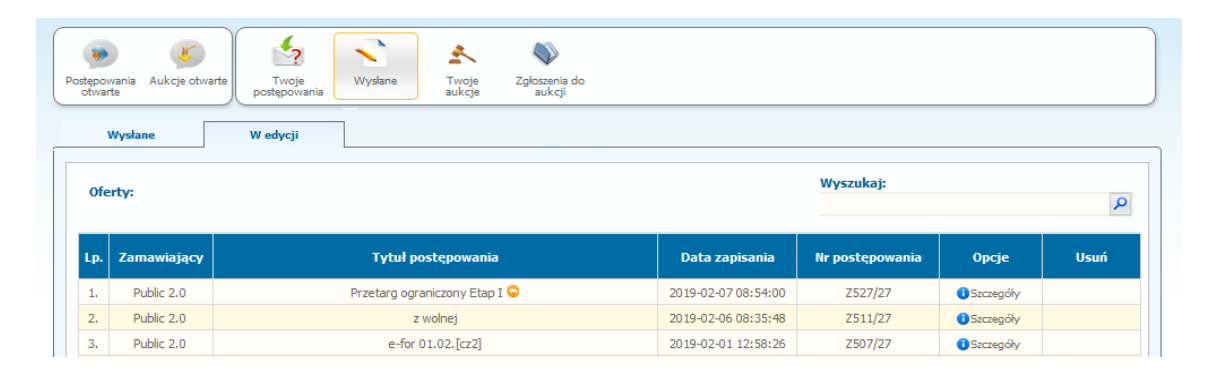

6) Należy kliknąć na ikonę "Szczegóły" w kolumnie "Opcje". W efekcie czego zostanie wyświetlona podstrona umożliwiająca ponowne złożenie wniosku.

| Lp. | Nazwa             | Data i godzina<br>wysłania   | Zawiera informacje<br>niejawne | Zawiera dane osobowe | Opcje |
|-----|-------------------|------------------------------|--------------------------------|----------------------|-------|
| 1.  | example.csv       |                              |                                | <b>V</b>             | ŵ     |
| 2.  | example.docx      |                              | Ø                              |                      | Ŵ     |
| 3.  | example.doc       |                              |                                |                      | Ŵ     |
| 4.  | <u>example.gz</u> |                              |                                | V                    | Ŵ     |
|     |                   | Upuść pliki lub kliknij, aby | dodać z dysku                  |                      |       |

7) Następnie należy postępować w sposób zgodny z schematem "Wysyłania".

#### II ETAP

#### Składanie ofert do postępowania

- 1) W celu złożenia oferty należy wejść na stronę platformy zakupowej.
- 2) Po wyświetleniu strony logowania należy przejść w zakładkę "*Strona główna*". W przeglądarce internetowej wyświetli się poniższy widok (fragment górnej części widoku)

| miejskie<br>przedsiębiorstwo<br>energetyki |              |             |        |              |           | ZALOGUJ PL   EN          |
|--------------------------------------------|--------------|-------------|--------|--------------|-----------|--------------------------|
| w krakowie w krakowie                      | 0 Platformie | Rejestracja | Aukcje | Postępowania | Regulamir | Instrukcje               |
| Platforma zakupowa                         |              |             |        |              | <         | Powrót do strony głównej |

3) Należy kliknąć w zakładkę *"Postępowania"*, w wyniku czego zostanie rozwinięta następująca belka:

| mpec               | miejskie<br>przedsiębiorstwo<br>energetyki |              |             |        |              |           | ZALOGUJ PL EN            |
|--------------------|--------------------------------------------|--------------|-------------|--------|--------------|-----------|--------------------------|
| s.a.<br>w krakowie | cieplnej s.a.<br>w krakowie                | O Platformie | Rejestracja | Aukcje | Postępowania | Regulamin | Instrukcje               |
| Platforma          | a zakupowa                                 |              |             |        |              | <         | Powrót do strony głównej |
|                    |                                            |              |             |        |              |           |                          |

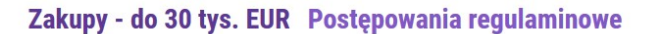

- 4) W dalszej kolejności należy kliknąć na zakładkę "Postępowania regulaminowe"
- 5) W efekcie powyższego działania rozwiną się wszystkie postępowania prowadzone przez Zamawiającego. Należy odnaleźć interesujące Wykonawcę postępowanie oraz kliknąć jednokrotnie lewym przyciskiem myszy na kolumnę "*Nazwa postępowania"* w wierszu odpowiadającym nazwie właściwego postępowania.
- 6) W efekcie wykonania operacji wyżej opisanej zostanie otwarta zakładka dotycząca danego postępowania.
- 7) W celu złożenia oferty należy przejść na dolną część wyświetlonej strony internetowej do momentu ukazania się następującego widoku.

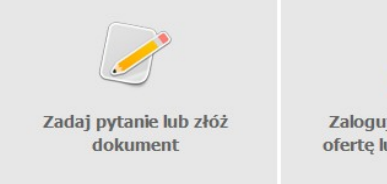

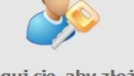

Zaloguj się, aby złożyć ofertę lub zadać pytanie

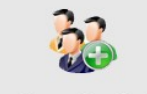

Rejestracja w bazie wykonawców

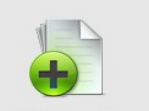

Złóż ofertę bez logowania

#### Złożenie oferty po zalogowaniu

#### UWAGA! Proszę nie przesyłać ofert za pomocą zakładki Korespondencja

- 1) Aby się złożyć ofertę należy kliknąć ikonę *"Zaloguj się, aby złożyć ofertę lub zadać pytanie"* wykonawca zobowiązany jest do podania loginu i hasła.
- 2) Po zalogowaniu wyświetli się widok danego postępowania przetargowego. Fragment widoku przykładowego postępowania przedstawia się następująco:

|                                                   | Przetarg TEST                               |
|---------------------------------------------------|---------------------------------------------|
|                                                   | POSTĘPOWANIE NR Z527/27                     |
|                                                   | Znak sprawy: -                              |
|                                                   | Tryb postępowania: Negocjacje z ogłoszeniem |
| Przedmiot postępowania:                           |                                             |
|                                                   |                                             |
| Termin składania ofert:<br>13 - 02 - 2019 10 : 00 |                                             |
| Termin otwarcia ofert:<br>13 - 02 - 2019 10 : 00  |                                             |
|                                                   | Wróć Złóż                                   |

- 3) W celu dołączenia pliku oferty należy kliknąć ikonę "Złóż"
- 4) Następnie wyświetli się strona umożliwiająca dodanie oferty do Platformy.

| TELEFON                                                     |
|-------------------------------------------------------------|
| Wykonawcy występują wspólnie                                |
| Lista dokumentów (oferta handlowa, oświadczenia, pozostałe) |
|                                                             |
| Upuść pliki lub kliknij, aby dodać z dysku                  |
|                                                             |
| ··································                          |
| Wróć Wyślij Zapisz                                          |

- 5) Za pomocą *"Upuść pliki lub kliknij, aby dodać z dysku"* Wykonawca będzie miał możliwość dodania plików składających się na ofertę.
- 6) Po załadowaniu plików Wykonawca ma możliwość zaznaczenia przy dodawanych plikach czy zawierają informacje niejawne i dane osobowe.

| . Nazwa           | Data i godzina<br>wysłania   | Zawiera informacje<br>niejawne | Zawiera dane osobowe | Opcje                                                                                                    |
|-------------------|------------------------------|--------------------------------|----------------------|----------------------------------------------------------------------------------------------------|
| example.csv       |                              |                                | V                    | till and a state of the state of the state o |
| example.docx      |                              | Ø                              |                      | ta di cara di cara di  |
| example.doc       |                              |                                |                      | 创                                                                                                    |
| <u>example.gz</u> |                              |                                | ×                    | Ŵ                                                                                                    |
|                   | Upuść pliki lub kliknij, aby | dodać z dysku                  |                      |                                                                                                    |

- 7) Po załadowaniu wszystkich plików należy kliknąć ikonę "*Wyślij*". Platforma poprosi Wykonawcę o potwierdzenie złożenia zgodnie z poniższym widokiem:
- 8) Poniższy widok przedstawia wysłane pliki składające się na ofertę.

| Potwierdzenie oferty | ×                  |
|----------------------|--------------------|
| Czy wysłać?          |                    |
|                      |                    |
|                      | Popraw Złóż ofertę |
|                      |                    |

9) Poniższy widok przedstawia wysłane pliki składające się na ofertę.

| List | a dokumentów (oferta handlowa, oświadczenia, pozostałe) |                         |                             |                        |
|------|---------------------------------------------------------|-------------------------|-----------------------------|------------------------|
| Lp.  | Nazwa                                                   | Data i godzina wysłania | Zawiera informacje niejawne | Zawiera dane osobowe   |
| 1.   | example.gz 346.78 Kb                                    | 2019-05-23 10:12:16     | ×                           | ×                      |
| 2.   | example.doc 715.50 Kb                                   | 2019-05-23 10:12:16     | ×                           | ×                      |
| 3.   | example.docx 175.49 Kb                                  | 2019-05-23 10:12:16     | <b>~</b>                    | ×                      |
| 4.   | example.csv 785.00 b                                    | 2019-05-23 10:12:16     | ×                           | ×                      |
|      |                                                         |                         |                             | Pobierz wszystkie plik |

#### Złożenie oferty bez logowania

1) Aby się złożyć ofertę bez logowania należy kliknąć ikonę "Złóż ofertę bez logowania"

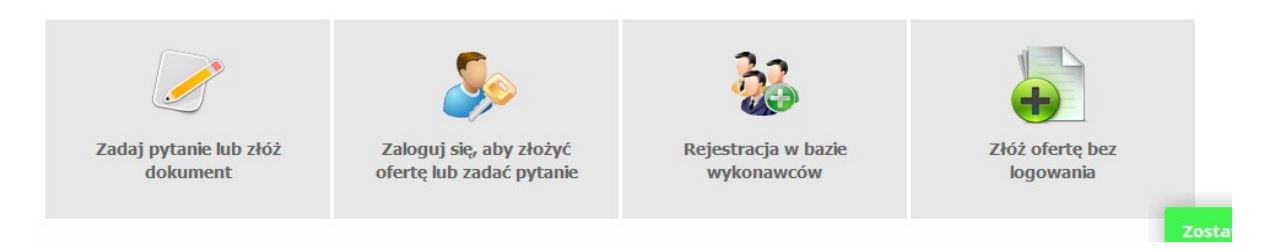

2) Po wykonaniu powyższej operacji zostanie otwarta strona z domyślnym zaznaczeniem *"Nie posiadam jeszcze konta na platformie"*. Wykonawca zobowiązany jest do podania danych swojej firmy i danych osoby kontaktowej oraz do zaakceptowania oświadczenia.

| Dane Irmy        | Nazwa firmy*:        |       | Aures | Adres (ulica i numer) ** |              |
|------------------|----------------------|-------|-------|--------------------------|--------------|
|                  | NID*+                |       |       | Adi es (ullea muller).   |              |
|                  |                      |       |       | Miejscowość*             |              |
|                  | Adres WWW:           |       |       | Kod pocztowy*:           | doloodlaskie |
|                  | Zatrudnienie*:       | Do 50 |       | wojewouztwo:             | duitosidavie |
|                  | zou dumenie .        | 0000  |       | Nuj.                     |              |
|                  |                      |       |       |                          |              |
| Osoba kontaktowa | Imie*•               |       |       |                          |              |
|                  | Nazwisko*:           |       |       |                          |              |
|                  | Telefon stacionarny: |       |       |                          |              |
|                  | Telefon komórkowy:   |       |       |                          |              |
|                  | E-mail*:             |       |       |                          |              |
|                  |                      |       |       |                          |              |
|                  |                      |       |       |                          |              |
| Oświadczenia     |                      |       |       |                          |              |
|                  |                      |       |       |                          |              |
|                  |                      |       |       |                          |              |
| świadczenia      |                      |       |       |                          |              |

3) Po wypełnieniu wszystkich wymienionych pól należy kliknąć *"Dalej"*. Następnie wyświetli się strona umożliwiająca dodanie oferty do Platformy.

|                                                           | 🔶 Wylogu |
|-----------------------------------------------------------|----------|
| postępowania: 2957/27                                     |          |
| UPE/NIJ                                                   |          |
|                                                           |          |
| ita dokumentów (oferta handlowa, oświadczenia, pozostałe) |          |
|                                                           |          |
|                                                           |          |
| Upuść pliki lub kliknij, aby dodać z dysku                |          |
|                                                           |          |
|                                                           |          |
| CEPTUJĘ WARUNKI POSTĘPOWANIA.                             |          |
| ój adres e-mail:                                          |          |
| Omega     Wróć                                            |          |
|                                                           |          |

- 4) Za pomocą *"Upuść pliki lub kliknij, aby dodać z dysku"* Wykonawca będzie miał możliwość dodania plików składających się na ofertę.
- 5) Po załadowaniu plików Wykonawca ma możliwość zaznaczenia przy dodawanych plikach czy zawierają informacje niejawne i dane osobowe.

| .p. Nazwa                    | Data i godzina<br>wysłania     | Zawiera informacje<br>niejawne | Zawiera dane osobowe | Opcje |
|------------------------------|--------------------------------|--------------------------------|----------------------|-------|
| 1. <u>Dokumenty.doc</u>      |                                |                                |                      | Ŵ     |
|                              |                                |                                |                      |       |
|                              |                                |                                |                      |       |
|                              | Upuść pliki lub kliknij, aby ( | dodać z dysku                  |                      |       |
|                              |                                |                                |                      |       |
|                              |                                |                                |                      |       |
|                              |                                |                                |                      |       |
| EPTUJĘ WARUNKI POSTĘPOWANIA. |                                |                                |                      |       |
|                              |                                |                                |                      |       |

6) Po załadowaniu wszystkich plików należy wprowadzić adres e-mail, na który zostanie wysłane potwierdzenie oraz należy kliknąć ikonę "*Wyślij*".

**UWAGA:** powyższa operacja nie skutkuje przekazaniem oferty do Zamawiającego. Aby Zamawiający otrzymał ofertę należy się zalogować na skrzyknę poczty elektronicznej wskazanej w widoku zawartym w pkt. 3

- 7) Aby zakończyć proces składania oferty należy kliknąć **"Potwierdzam"** w zwrotnej wiadomości mailowej.
- 8) Dopiero powyższy krok kończy proces składania oferty oraz skutkuje przekazaniem jej do Zamawiającego.

#### Wycofanie oferty

- 1) W celu wycofania oferty należy wejść na stronę zamawiającego.
- 2) Następnie należy się zalogować podając login i hasło.
- 3) Po zalogowaniu zostanie wyświetlona następująca strona:

| <b>e</b> |            |                                                                                                    | ff Start | 🗧 🕂 Ustawienia 🙋 Wiadomości 🌩 Wyłoqui<br>9 // 03/58:17401:00 (CET) |
|----------|------------|----------------------------------------------------------------------------------------------------|----------|--------------------------------------------------------------------|
| Start    | Ustawienia | Pomoc                                                                                                    |          |                                                                    |
|          |            | Twoje postępowania<br>Przeględaj aktualne postępowania<br>i aukcje, składaj oferty, pozyskuj<br>zlecenia na aukcjach |          |                                                                    |

4) Należy kliknąć na ikonę *"Twoje postępowania"*. Po wykonaniu tej czynności zostanie wyświetlona następująca strona:

|                                                                                          |                                                       |                                                            | <b>f</b> <u>S</u>       | art 🕺 Wiadomości 🌩 Wyłoguj | 25 marzec 2019 r. 12:01:0 | 4+01:00 (CE |
|------------------------------------------------------------------------------------------|-------------------------------------------------------|------------------------------------------------------------|-------------------------|----------------------------|---------------------------|-------------|
| stępowania<br>otwarte                                                                    | Twoje<br>postępowania                                 | Wysłane Xwoje<br>aukcje                                    | Zgłoszenia do<br>aukcji |                            |                           |             |
| Wszystkie                                                                                | N oczekiwaniu                                         | Zakończone                                                 |                         |                            |                           |             |
| Poniżej znajdują się aukcje, d<br>Sortowanie<br>Numer porządkowy 🗨 🗍<br>Lp. Nazwa aukcji | o których zostałeś zap<br>Malejąco 💌 Zmie<br>Nazwa ku | iroszony lub zatwierdzony<br><u>zń</u><br>ipca Data aukcji | Rozpoczęcie aukcji      | Zakończenie aukcji         | Czas trwania aukcji       | Status      |
|                                                                                          |                                                       |                                                            | Brak aktualnych aukcji  |                            |                           |             |
|                                                                                          |                                                       |                                                            |                         |                            |                           |             |

5) Należy przejść na zakładkę *"Wysłane"*. W efekcie tego działania zostanie wyświetlona następująca strona (strona przykładowa):

|                          |                                                |                                  |                                                           | 🕈 <u>Start</u> 🖂 <u>Wiadomości</u> | Wyloguj                         | 25 marzec 2019 r. 13:1    | 11:58+01:00 (CE     |
|--------------------------|------------------------------------------------|----------------------------------|-----------------------------------------------------------|------------------------------------|---------------------------------|---------------------------|---------------------|
| )<br>ostępowa<br>otwarte | ania Aukcje otwarte                            | Twoje<br>postępowania<br>Wysłane | Twoje Zgłoszenia do aukcji                                |                                    |                                 |                           |                     |
| w                        | ysłane                                         | W edycji                         |                                                           |                                    |                                 |                           |                     |
| Ofer                     | ty/Oświadczenia/D                              | okumenty:                        |                                                           |                                    | Wyszukaj:                       |                           | م                   |
| Ofer                     | ty/Oświadczenia/D<br>Zamawiający               | ookumenty:<br>T                  | ytuł postępowania                                         | Data zk                            | Wyszukaj:<br>żenia              | Nr postępowania           | ې<br>Opcje          |
| Ofer<br>Lp.<br>1.        | ty/Oświadczenia/D<br>Zamawiający<br>Public 2.0 | ookumenty:<br>T<br>Przetarg      | <b>ytuł postępowania</b><br>ograniczony - składanie ofert | <b>Data zk</b><br>2019-03-14       | Wyszukaj:<br>sżenia<br>14:09:33 | Nr postępowania<br>29/529 | Opcje<br>Oszczegóły |

6) Następnie należy kliknąć na szczegóły w kolumnie "*Opcje*" oferty którą Wykonawca chce wycofać. Następnie zostanie wyświetlona strona, w której będzie istniała możliwość wycofania oferty. Poniżej Zamawiający podaje wygląd przykładowej strony:

| ١     | Wysłane          |                               |                  |                            |                               |
|-------|------------------|-------------------------------|------------------|----------------------------|-------------------------------|
|       |                  |                               |                  |                            |                               |
| Ofer  | ta/Oświado       | zenia/Dokumenty               |                  |                            |                               |
| Tytu  | ł postępowar     | nia: Przetarg                 |                  |                            |                               |
| Nr po | stępowania: Z    | 956/27                        |                  |                            |                               |
| Znak  | sprawy: -        |                               |                  |                            |                               |
| Tryb  | postępowania:    | Przetarg nieograniczony       |                  |                            |                               |
| Lief  | a dokumontó      | u (ofarta handlowa, oświadcze | ia pozostala)    |                            |                               |
| LISU  | a dokumento      | v (olerta handiowa, oswiaucze | la, pozostale)   |                            |                               |
| Lp.   | Nazwa            |                               | Data i godzina w | ysłania Zawiera informacje | niejawne Zawiera dane osobowe |
| 1.    | <u>Dokumenty</u> | <u>doc 20.00 Kb</u>           | 2019-05-27 08:   | 26:21                      | ×                             |
| 2.    | Dokument2        | .pdf 6.93 Kb                  | 2019-05-27 08:   | 26:21                      | ×                             |
|       |                  |                               |                  |                            | Pobierz wszystkie pliki       |
|       |                  |                               |                  |                            |                               |
|       |                  |                               | Wróć drukuj      | Wycofaj                    |                               |
|       |                  |                               |                  |                            |                               |
|       |                  |                               |                  |                            |                               |

- 7) W celu wycofana oferty należy kliknąć ikonę "Wycofaj".
- 8) Po kliknięciu ikony "Wycofaj ofertę" zostanie wyświetlony następujący komunikat potwierdzający wycofanie oferty:

| Oferta została wycofana. |
|--------------------------|
|                          |

#### Złożenie oferty po jej Wycofaniu

- 1) W celu złożenia ponownie oferty po jej wcześniejszym wycofaniu należy wejść na stronę platformy zakupowej.
- 2) Następnie należy się zalogować podając login i hasło.
- 3) Po zalogowaniu zostanie wyświetlona następująca strona:

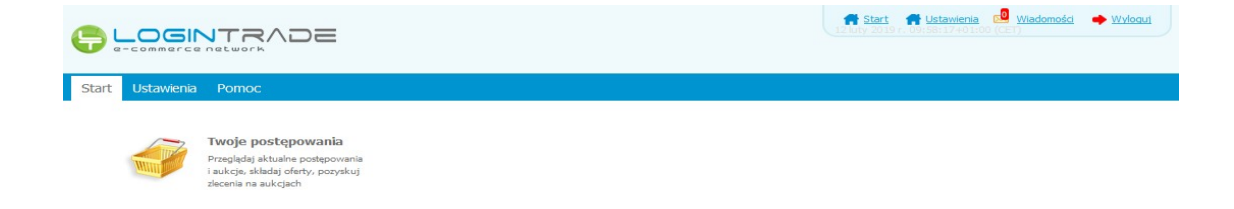

4) Należy kliknąć na ikonę *"Twoje postępowania"*. Po wykonaniu tej czynności zostanie wyświetlona następująca strona:

| e-commerce networ                                      |                          |                    |                 |                                       |                          |             |                     |        |
|--------------------------------------------------------|--------------------------|--------------------|-----------------|---------------------------------------|--------------------------|-------------|---------------------|--------|
| ostępowania<br>otwarte                                 | Twoje<br>postępowania    | Vysłane (          | Twoje<br>aukcje | Zgłoszenia do<br>aukcji               |                          |             |                     |        |
| Wszystkie                                              | W oczekiwaniu            | Zakończ            | zone            |                                       |                          |             |                     |        |
| Contempole                                             | o ktorych zostałes za    | aproszony lub zatw | vierdzony       |                                       |                          |             |                     |        |
| Sortowanie<br>Numer porządkowy – [<br>Lp. Nazwa aukcji | Malejąco 💌 Zm<br>Nazwa k | ień<br>upca Dał    | ta aukcji       | Rozpoczęcie aukę                      | i Zakońc                 | enie aukcji | Czas trwania aukcji | Status |
| Sortowanie<br>Numer porządkowy ()<br>Lp. Nazwa aukcji  | Malejąco 🔪 Zm<br>Nazwa k | ień<br>upca Dal    | ta aukcji       | Rozpoczęcie auko<br>Brak aktualnych i | <b>i Zakońc</b><br>ukcji | enie aukcji | Czas trwania aukcji | Status |

5) Należy przejść na zakładkę *"Wysłane"*. W efekcie tego działania zostanie wyświetlona następująca strona (strona przykładowa):

| <b>-</b>             |                           |                       |                                                           | 📅 <u>Start</u> 🖂 <u>Wiadomości</u> | Wyloguj                  | 25 marzec 2019 r. 13:1    | 1:58+01:00 (CET)    |
|----------------------|---------------------------|-----------------------|-----------------------------------------------------------|------------------------------------|--------------------------|---------------------------|---------------------|
| Postępowa<br>otwarte | ania<br>Aukcje otwarte    | Twoje<br>postępowania | Twoje Zgłoszenia do aukcji                                |                                    |                          |                           |                     |
| W                    | /ysłane                   | W edycji              |                                                           |                                    |                          |                           |                     |
| Ofer                 | rty/Oświadczenia/Do       | okumentv:             |                                                           |                                    | Wyszukaj:                |                           |                     |
|                      |                           | okumenty.             |                                                           |                                    |                          |                           | 9                   |
| Lp.                  | Zamawiający               | T                     | ytuł postępowania                                         | Data zło                           | vženia                   | Nr postępowania           | р<br>Орсје          |
| <b>Lp.</b><br>1.     | Zamawiający<br>Public 2.0 | Przetarg o            | <b>ytuł postępowania</b><br>ograniczony - składanie ofert | Data zk<br>2019-03-14              | <b>żenia</b><br>14:09:33 | Nr postępowania<br>29/529 | Opcje<br>Oszczegóły |

6) Należy przejść na zakładkę *"W edycji"*. W efekcie tego działania zostanie wyświetlona następująca strona (strona przykładowa):

| <b>₽ ∟</b>           |                     |                       |                 |                         | 🕈 <u>Start</u> 🔀 <u>Wiadomości</u> | Wyloguj     | 25 marzec 2019 r. 13:23:07+ | 01:00 (CET) |
|----------------------|---------------------|-----------------------|-----------------|-------------------------|------------------------------------|-------------|-----------------------------|-------------|
| Postępowa<br>otwarte | nia Aukcje otwarte  | Twoje<br>postępowania | Twoje<br>aukcje | Zgłoszenia do<br>aukcji |                                    |             |                             |             |
| W                    | ysłane W            | V edycji              |                 |                         |                                    |             |                             |             |
| Ofert                | y/Oświadczenia/Doku | umenty:               |                 |                         |                                    | Wyszukaj:   |                             | Q           |
| Lp.                  | Zamawiający         | Tytuł posto           | powania         |                         | Data zapisania                     | Nr postępow | ania Opcje                  | Usuń        |
| 1.                   | Public 2.0          | Przetarg nieogran     | iczony 25.03    | 2                       | 2019-03-25 13:18:40                | Z10/529     | Szczegóły                   |             |
| 2.                   | Public 2.0          | Przetarg web          | inarium 오       | 2                       | 2019-02-14 12:07:56                | Z4/529      | Szczegóły                   |             |
|                      |                     |                       |                 |                         |                                    |             |                             |             |

7) Należy kliknąć na ikonę "Szczegóły" w kolumnie "Opcje". W efekcie czego zostanie wyświetlona podstrona umożliwiająca ponowne złożenie oferty. Przykładowy widok strony został przedstawiony poniżej:

| Lista do | okumentów (oferta hand | lowa, oświadczenia, pozostałe) |                                            |                                |                      |          |
|----------|------------------------|--------------------------------|--------------------------------------------|--------------------------------|----------------------|----------|
| Lp.      | Nazwa                  |                                | Data i godzina<br>wysłania                 | Zawiera informacje<br>niejawne | Zawiera dane osobowe | Орсје    |
| 1.       | example.csv            |                                |                                            |                                | •                    | Ŵ        |
| 2.       | example.docx           |                                |                                            |                                |                      | Ŵ        |
| 3.       | example.doc            |                                |                                            |                                |                      | Ŵ        |
| 4.       | example.gz             |                                |                                            |                                |                      | Ŵ        |
|          |                        | U                              | puść pliki lub kliknij, aby<br>wróć Wyślij | v dodać z dysku<br>Zapisz      |                      |          |
|          |                        |                                |                                            |                                |                      | Rozmawia |

8) Następnie należy postępować w sposób zgodny z schematem "Wysyłania oferty".

#### **Zmiana oferty**

- 1) W celu zmiany oferty należy wejść na stronę zamawiającego
- 2) Następnie należy się zalogować podając login i hasło.
- 3) Po zalogowaniu zostanie wyświetlona następująca strona:

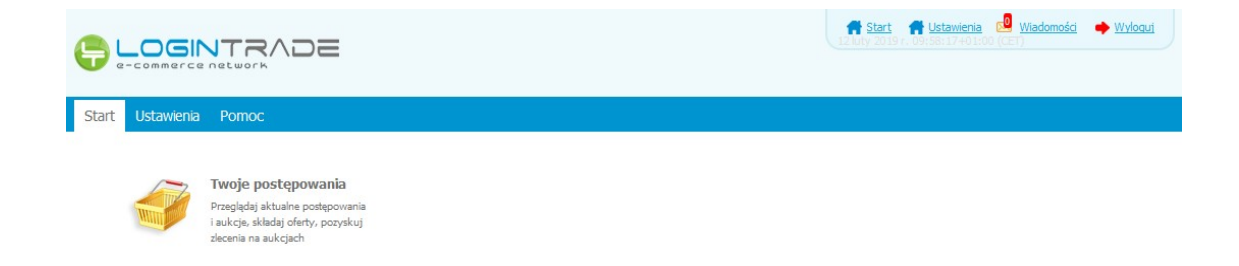

4) Należy kliknąć na ikonę *"Twoje postępowania"*. Po wykonaniu tej czynności zostanie wyświetlona następująca strona:

|                                                                                            |                                          |                                  |                                        | 🕈 <u>Start</u> 🔜 <u>Wiadomości</u> | Wyloguj | 25 marzec 2019 r. 12:01:0 | 04+01:00 (CET) |
|--------------------------------------------------------------------------------------------|------------------------------------------|----------------------------------|----------------------------------------|------------------------------------|---------|---------------------------|----------------|
| Postępowania Aukcje otwarte                                                                | Twoje<br>postępowania                    | Wysłane Twoj<br>aukcj            | e Zgłoszenia do<br>aukcji              |                                    |         |                           |                |
| Wszystkie                                                                                  | W oczekiwaniu                            | Zakończone                       |                                        |                                    |         |                           |                |
| Aukcje elektroniczne<br>Poniżej znajdują się aukcje, o<br>Sortowanie<br>Numer porządkowy 💌 | do których zostałeś za<br>Malejąco 💌 Zmi | proszony lub zatwierdzony<br>ień |                                        |                                    |         |                           |                |
| Lp. Nazwa aukcji                                                                           | Nazwa ku                                 | upca Data auko                   | ji Rozpoczęcie auko                    | cji Zakończenie                    | aukcji  | Czas trwania aukcji       | Status         |
| Lp. Nazwa aukcji                                                                           | Nazwa ku                                 | upca Data auko                   | ji Rozpoczęcie auko<br>Brak aktualnych | c <b>ji Zakończenie</b><br>aukcji  | aukcji  | Czas trwania aukcji       | Status         |

5) Należy przejść na zakładkę *"Wysłane"*. W efekcie tego działania zostanie wyświetlona następująca strona (strona przykładowa):

| <b>-</b>                       |                                                               |                              |                                         |                          | 🕈 <u>Start</u> 🖂 <u>Wi</u> | adomości                          | • <u>Wylogu</u> j          | 25 marzec 2019 r. 13:     | 11:58+01:00 (CET         |
|--------------------------------|---------------------------------------------------------------|------------------------------|-----------------------------------------|--------------------------|----------------------------|-----------------------------------|----------------------------|---------------------------|--------------------------|
| Postępowa<br>otwarte           | ania<br>Aukcje otwarte                                        | Twoje<br>postępowania        | Twoje<br>aukcje                         | Zgłoszenia do<br>aukcji  |                            |                                   |                            |                           |                          |
| Wysłane Wedycji                |                                                               |                              |                                         |                          |                            |                                   |                            |                           |                          |
| Oferty/Oświadczenia/Dokumenty: |                                                               |                              |                                         |                          |                            |                                   |                            |                           |                          |
| Ofer                           | ty/Oświadczenia/Do                                            | kumenty:                     |                                         |                          |                            |                                   | Wyszukaj:                  |                           | Q                        |
| Ofer<br>Lp.                    | ty/Oświadczenia/Do<br>Zamawiający                             | okumenty:                    | Tytuł postępo                           | wania                    |                            | Data złoże                        | Wyszukaj:<br>nia           | Nr postępowania           | <i>р</i><br>Орсје        |
| Ofer<br>Lp.                    | <b>ty/Oświadczenia/Do</b><br><b>Zamawiający</b><br>Public 2.0 | <b>skumenty:</b><br>Przetary | <b>Tytuł postępo</b><br>1 ograniczony - | wania<br>składanie ofert | 2                          | <b>Data złoże</b><br>019-03-14 14 | Wyszukaj:<br>nia<br>:09:33 | Nr postępowania<br>29/529 | Орсје<br>Орсје<br>Обрађа |

6) Następnie należy kliknąć na szczegóły w kolumnie "*Opcje*" oferty którą Wykonawca chce zmienić. Następnie zostanie wyświetlona strona, w której będzie istniała możliwość zmiany oferty. Poniżej Zamawiający podaje wygląd przykładowej strony:

| Tytu             | ytur postępowania: Przetarg               |                         |                             |                      |  |  |  |  |  |
|------------------|-------------------------------------------|-------------------------|-----------------------------|----------------------|--|--|--|--|--|
| Nr po            | stępowania: Z956/27                       |                         |                             |                      |  |  |  |  |  |
| Znak :<br>Torb i | sprawy: -                                 |                         |                             |                      |  |  |  |  |  |
|                  |                                           |                         |                             |                      |  |  |  |  |  |
| List             | a dokumentów (oferta handlowa, oświadczen | ia, pozostałe)          |                             |                      |  |  |  |  |  |
|                  |                                           |                         |                             |                      |  |  |  |  |  |
| Lp.              | Nazwa                                     | Data i godzina wysłania | Zawiera informacje niejawne | Zawiera dane osobowe |  |  |  |  |  |
|                  |                                           | 2010 05 07 00 05 01     | ~                           | ~                    |  |  |  |  |  |
|                  | Dokumenty.doc 20.00 Kb                    | 2019-05-27 08:26:21     | *                           | *                    |  |  |  |  |  |
| 1.               |                                           |                         |                             |                      |  |  |  |  |  |
| 1.               | Dokument2 ndf 6.93 Kh                     | 2019-05-27 08:26:21     | ×                           | ×                    |  |  |  |  |  |
| 1.               | Dokument2.pdf 6.93 Kb                     | 2019-05-27 08:26:21     | ×                           | ×                    |  |  |  |  |  |
| 1.               | Dokument2.pdf 6.93 Kb                     | 2019-05-27 08:26:21     | ×                           | X                    |  |  |  |  |  |

#### 7)

W celu zmiany oferty należy kliknąć ikonę "Wycofaj", a następnie w zakładce "W edycji" uzupełnić ofertę i wysłać ponownie.

| Lp. I | Nazwa             | Data i godzina<br>wysłania   | Zawiera informacje<br>niejawne | Zawiera dane osobowe | Opcje |
|-------|-------------------|------------------------------|--------------------------------|----------------------|-------|
| 1.    | example.csv       |                              |                                | <b>v</b>             | Ŵ     |
| 2.    | example.docx      |                              | Ø                              |                      | Ŵ     |
| 3.    | example.doc       |                              |                                |                      | Ŵ     |
| 4.    | <u>example.gz</u> |                              |                                | ×                    | Ŵ     |
|       |                   | Upuść pliki lub kliknij, aby | dodać z dysku                  |                      |       |

# Przesłanie dokumentów w odpowiedzi na wezwania do wyjaśnień oraz do uzupełnienia oferty – Korespondencja

UWAGA! Za pomocą zakładki Korespondencja Wykonawcy mogą przesyłać dodatkowe dokumenty (pliki, załączniki) nieskładające się na ofertę handlową.

- 1) W celu przesłania dokumentów w odpowiedzi na wezwanie do wyjaśnienia lub uzupełnienia oferty należy wejść na stronę zamawiającego
- 2) Następnie należy się zalogować podając login i hasło.

3) Po zalogowaniu zostanie wyświetlona następująca strona:

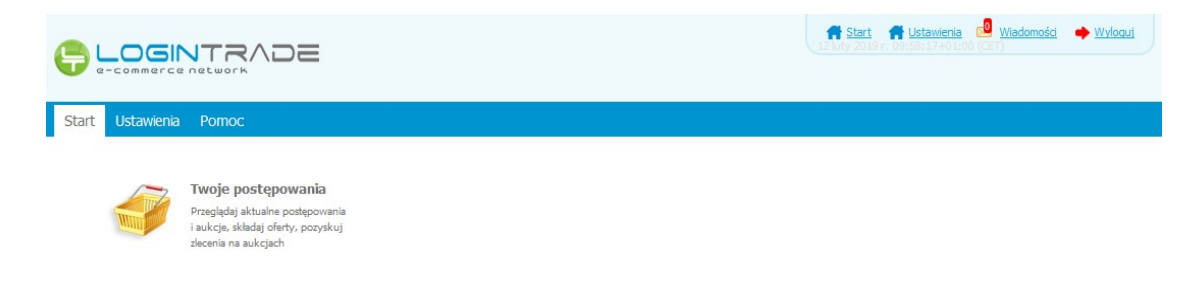

4) Należy kliknąć na ikonę *"Twoje postępowania"*. Po wykonaniu tej czynności zostanie wyświetlona następująca strona:

| e-commerce network                                                                                                    |                                                      |                                         |                                    |                                        |                       |        |                     |       |
|----------------------------------------------------------------------------------------------------|------------------------------------------------------|-----------------------------------------|------------------------------------|----------------------------------------|-----------------------|--------|---------------------|-------|
| » 😮 🕅                                                                                                    | 6                                                    |                                         | 4                                  | $\langle \rangle$                      |                       |        |                     |       |
| epowania Aukcje otwarte<br>twarte                                                                                                    | Twoje<br>postępowania                                | Wysłane                                 | Twoje<br>aukcje                    | Zgłoszenia do<br>aukcji                |                       |        |                     |       |
| Wszystkie                                                                                                    | / oczekiwaniu                                        | Zako                                    | ńczone                             |                                        |                       |        |                     |       |
|                                                                                                    |                                                      |                                         |                                    |                                        |                       |        |                     |       |
| Aukcje elektroniczne                                                                                                    |                                                      |                                         |                                    |                                        |                       |        |                     |       |
| Aukcje elektroniczne<br>Poniżej znajduja się aukcje, do                                                                                                    | o którvch zostałeś za                                | aproszony lub za                        | atwierdzony                        |                                        |                       |        |                     |       |
| Aukcje elektroniczne<br>Poniżej znajdują się aukcje, do<br>Sortowanie                                                                                                    | o których zostałeś za                                | aproszony lub z                         | atwierdzony                        |                                        |                       |        |                     |       |
| Aukcje elektroniczne Poniżej znajdują się aukcje, d Sortowanie Numer porządkowy                                                                                                    | o których zostałeś za<br>falejąco 🗨 Zm               | aproszony lub z<br>i <u>eń</u>          | atwierdzony                        |                                        |                       |        |                     |       |
| Aukcje elektroniczne Poniżej znajdują się aukcje, dr Sortowanie Numer porządkowy                                                                                                    | o których zostałeś za<br><mark>falejąco 💌 Zm</mark>  | aproszony lub z                         | atwierdzony                        |                                        |                       |        |                     |       |
| Aukcje elektroniczne<br>Ponizej znajdują się aukcje, d<br>Sortowanie<br>Iumer porządkowy - 1<br>Lp. Nazwa aukcji                                                                                        | o których zostałeś za<br>falejąco 💌 Zm<br>Nazwa k    | aproszony lub z<br><u>ień</u><br>upca I | atwierdzony<br>Data aukcji         | Rozpoczęcie aukcj                      | Zakończenie           | aukcji | Czas trwania aukcji | Statu |
| Aukcje elektroniczne<br>Ponizej znajdują się aukcje, d<br>Sortowanie<br>Numer porządkowy v M<br>Lp. Nazwa aukcji                                                                                        | o których zostałeś za<br>falejąco 💽 🛛 Zm<br>Nazwa kt | aproszony lub z<br><u>ień</u><br>upca I | atwierdzony<br>Data aukcji         | Rozpoczęcie aukoj<br>Brak aktualnych a | Zakończenie -         | nukcji | Czas trwania aukcji | Statu |
| Aukcje elektroniczne Ponizej znajdują się aukcje, dr Sortowanie Numer porządkowy   Ip. Nazwa aukcji segenda:                                                                                            | o których zostałeś za<br>falejąco 💌 Zm<br>Nazwa k    | aproszony lub z<br>ień<br>upca I        | atwierdzony<br>D <b>ata aukcji</b> | Rozpoczęcie aukcj<br>Brak aktualnych a | Zakończenie :<br>kcji | ukcji  | Czas trwania aukcji | Statu |
| Aukcje elektroniczne Ponizej znajdują się aukcje, d<br>Sortowanie Uumer porządkowy   Ip. Nazwa aukcji  egenda:  - Aukcja w oczekiwaniu - Aukcja w trakcie rozpryw                                       | o których zostałeś za<br>falejąco 💌 Zm<br>Nazwa ko   | aproszony lub z<br>ień<br>upca I        | atwierdzony<br>Data aukcji         | Rozpoczęcie aukcj<br>Brak aktualnych a | Zakończenie :<br>kcji | ukcji  | Czas trwania aukcji | Statu |
| Aukcje elektroniczne<br>Poniżej znajdują się aukcje, d<br>Sortowanie<br>Numer porządkowy<br>Lp. Nazwa aukcji<br>Lp. Nazwa aukcji<br>spenda:<br>- Aukcja w trakcie rozgryw<br>- Aukcja w trakcie rozgryw | o których zostałeś za<br>Nalejąco v Zm<br>Nazwa ko   | aproszony lub z<br>ień<br>upca I        | atwierdzony<br>Data aukcji         | Rozpoczęcie aukcj<br>Brak aktualnych a | <b>Zakończenie</b> /  | ukcji  | Czas trwania aukcji | Statu |

5) Należy przejść na zakładkę *"Twoje postępowania"*. W efekcie tego działania zostanie wyświetlona następująca strona (strona przykładowa):

|                              |                                                                                                    |                                                                    | 🕈 Start 🔜 🗤                                                                                                    | Start 2019 r. 12:46:29+01:00 (CET)                    |                                                                                                    |  |  |
|------------------------------|----------------------------------------------------------------------------------------------------|--------------------------------------------------------------------|----------------------------------------------------------------------------------------------------|-------------------------------------------------------|----------------------------------------------------------------------------------------------------|--|--|
| ostępov<br>otwar<br>0<br>Pos | wania Aukcje otwarte Ugostępowani<br>odebrane                                                                                                    | a Wysłane Twoje<br>aukcje                                          | Zgłoszenia do<br>aukcji                                                                                               |                                                       |                                                                                                    |  |  |
|                              |                                                                                                    |                                                                    |                                                                                                    |                                                       |                                                                                                    |  |  |
| Lp.                          | Tytuł postępowania                                                                                                    | Nr postępowania                                                    | Data założenia postępowania                                                                                           | Zamawiający                                           | Termin skladania                                                                                                    |  |  |
| <b>Lр.</b><br>1.             | <b>Tytuł postępowania</b><br>Przetarg ograniczony - składanie<br>ofert                                                                               | Nr postępowania<br>29/529                                          | Data założenia postępowania<br>2019-03-14 14:08:19                                                                    | Zamawiający<br>Public 2.0                             | Termin składania<br>2019-03-21 15:00                                                                                         |  |  |
| Lp.<br>1.<br>2.              | Tytuł postępowania<br>Przetarg ograniczony - składanie<br>ofert<br>Postępowanie przetarg<br>ograniczony etap I - składanie<br>wniosków               | Nr postępowania<br>29/529<br>28/529                                | Data założenia postępowania<br>2019-03-14 14:08:19<br>2019-03-14 14:03:15                                             | Zamawiający<br>Public 2.0<br>Public 2.0               | Termin skladania<br>2019-03-21 15:00<br>2019-03-21 15:00                                                                     |  |  |
| Lp.<br>1.<br>2.<br>3.        | Tytuł postępowania Przetarg ograniczony - składanie ofert Postępowanie przetarg ograniczony etap I - składanie wniosków Przetarg ograniczony etap II | Nr postępowania           Z9/529           Z8/529           Z7/529 | Data założenia postępowania           2019-03-14 14:08:19           2019-03-14 14:03:15           2019-03-14 08:58:44 | Zamawiający<br>Public 2.0<br>Public 2.0<br>Public 2.0 | Termin skladania           2019-03-21 15:00           2019-03-21 15:00           2019-03-21 15:00           2019-03-14 10:10 |  |  |

6) Następnie należy kliknąć na tytuł postępowania, do którego Wykonawca chce przesłać oświadczenia/dokumenty i z opcji wybrać "Szczegóły postępowania".

| Start 🥺 Wiadomości 🔶 Wyloguj 25 marzec 2019 r. 12:51:04+01:00 (CET)    |                    |                                                           |             |                  |  |  |  |  |  |
|------------------------------------------------------------------------|--------------------|-----------------------------------------------------------|-------------|------------------|--|--|--|--|--|
| stepowania<br>obvarte Ukcje otvarte<br>Odebrane                        | ania Wysłane Opcje | Szczegóły postępowania<br>Pytania i wyjaśnienia<br>Anuluj |             |                  |  |  |  |  |  |
| Lp. Tytuł postępowania                                                 | Nr postępowania    | Data założenia postępowania                               | Zamawiający | Termin składania |  |  |  |  |  |
| <ol> <li>Przetarg ograniczony - składanie<br/>ofert</li> </ol>         | Z9/529             | 2019-03-14 14:08:19                                       | Public 2.0  | 2019-03-21 15:00 |  |  |  |  |  |
| Postępowanie przetarg<br>2. ograniczony etap I - składanie<br>wniosków | Z8/529             | 2019-03-14 14:03:15                                       | Public 2.0  | 2019-03-21 15:00 |  |  |  |  |  |
| 3. Przetarg ograniczony etap II                                        | Z7/529             | 2019-03-14 08:58:44                                       | Public 2.0  | 2019-03-14 10:10 |  |  |  |  |  |
| 4. Przetarg ograniczony etap I                                         | Z6/529             | 2019-03-14 08:56:09                                       | Public 2.0  | 2019-03-14 09:30 |  |  |  |  |  |
|                                                                        |                    |                                                           |             |                  |  |  |  |  |  |

 Będą w szczegółach postępowania należy kliknąć na zakładkę "Korespondencja". Następnie zostanie wyświetlona strona, w której będzie istniała możliwość załączenia (plików) dokumentów.

|                                                                                                    | 🕈 Start 😒 Wiadomości 🌩 Wyloguj | 25 marzec 2019 r. 12:53:27+01:00 (CET) |
|----------------------------------------------------------------------------------------------------|--------------------------------|----------------------------------------|
| Image: Specific powaria otvarte         Image: Specific powaria otvarte         Image: Specifi |                                |                                        |
| Szczegóły postępowania Oferty Korespondencja                                                                                                    |                                |                                        |
| Korespondencja                                                                                                    |                                |                                        |
| Tytuł postępowania: Przetarg nieograniczony "1"<br>Nr postępowania: Z1/529<br>Znak sprawy: PN/14/02/2019<br>Tryb postępowania: Przetarg nieograniczony                                                                                                    |                                |                                        |
| Lista dokumentów                                                                                                    |                                |                                        |
| Upućć pliki lub klikoji                                                                                                    | aby dodać z dycku              |                                        |
|                                                                                                    | , aby douae z dysku            |                                        |
| Wróć                                                                                                    | Wyślij                         |                                        |

8) Poprzez użycie "Upuść pliki lub kliknij, aby dodać z dysku " Wykonawca będzie miał możliwość dodania plików. Wykonawca posiada możliwość zaznaczenia, czy pliki zawierają informacje niejawne i/lub dane osobowe. Po dodaniu pliku, dopiero kliknięcie "Wyślij" skutkuje przekazaniem plików do Zamawiającego. Pliki niewysłane można usunąć za pomocą ikony kosza.

| Postępowania<br>otwarte                                          | Aukcje otwarte                                                                                     | Wysłane Xwoje<br>aukcje | Zgłoszenia do<br>aukcji    |                                |                      |        |       |
|------------------------------------------------------------------|----------------------------------------------------------------------------------------------------|-------------------------|----------------------------|--------------------------------|----------------------|--------|-------|
| Szczegóły post                                                   | sepowania Oferty                                                                                   | Korespondencja          |                            |                                |                      |        |       |
| Korespo<br>Tytuł post<br>Nr postępo<br>Znak spraw<br>Tryb postęp | ondencja<br>tępowania: Przetarg ogranici<br>wania: Z951/27<br>/y:<br>powania: Przetarg ograniczony | zony Etap I             |                            |                                |                      |        |       |
| Lista dok                                                        | kumentów                                                                                           |                         |                            |                                |                      |        |       |
| Lp.                                                              | Nazwa                                                                                              |                         | Data i godzina<br>złożenia | Zawiera informacje<br>niejawne | Zawiera dane osobowe | Status | Орсје |
| 1                                                                | Załącznik.txt                                                                                      |                         |                            |                                |                      | P      | Ŵ     |
|                                                                  |                                                                                                    |                         |                            |                                |                      |        |       |
|                                                                  |                                                                                                    | Upu                     | ść pliki lub kliknij, a    | by dodać z dysku               |                      |        |       |